HP マルチメディア リモコン(一部のモデルの み) ューザガイド © Copyright 2008 Hewlett-Packard Development Company, L.P.

Windows および Windows Vista は、米国 Microsoft Corporation の米国およびその他の 国における商標または登録商標です。

HP 製品およびサービスに関する保証は、当 該製品およびサービスに付属の保証規定に 明示的に記載されているものに限られま す。本書のいかなる内容も、当該保証に新 たに保証を追加するものではありません。 本書に記載されている製品情報は、日本国 内で販売されていないものも含まれている 場合があります。本書の内容につきまして は万全を期しておりますが、本書の技術的 あるいは校正上の誤り、省略に対して責任 を負いかねますのでご了承ください。

初版: 2008年6月

製品番号:463460-291

# 目次

## 1 各部の機能

2 ボタンのクイック リファレンス

## 3 バッテリの装着

4 トラブルシューティング

## 1 各部の機能

マルチメディア リモコンの赤外線レンズ(リモコン受光部)により、コンピュータとの赤外線リンク が確立されます。リンクを確立するには、マルチメディア リモコンとコンピュータのそれぞれの赤外 線レンズの間に障害物がないようにします。

注意事項:

- マルチメディアリモコンは、Windows®および[QuickPlay](一部のモデルのコンピュータのみ) で機能します。ボタンの機能は実行中のプログラムにより異なる場合があります。
- ② 注記: [QuickPlay]の使用方法については、[QuickPlay]ソフトウェアのヘルプを参照してください。
- マルチメディア リモコンの一部のボタンは、コンピュータ本体のボタンと同じように機能します。たとえば、マルチメディア リモコンとコンピュータのそれぞれの電源ボタンは同じように 機能するため、互いに代替できます。
- マルチメディア リモコンの一部のボタンは、コンピュータのホットキーと同一の機能を実行します。サポートされているホットキーについて詳しくは、『ポインティング デバイスおよびキーボード』を参照してください。

ユーザ ガイドを表示するには、[スタート]→[ヘルプとサポート]→[ユーザ ガイド]の順に選択し ます。

 マルチメディアリモコンのその他のボタンには、コンピュータのボタンまたはホットキーと重 複しない機能が用意されています。

# 2 ボタンのクイック リファレンス

ここでは、マルチメディア リモコンの各ボタンの機能について説明します。

② 注記: ボタンの位置は、お使いのマルチメディアリモコンのモデルにより異なる場合があります。

| ボタン      | Windows での機能                                                                                                    | [QuickPlay]の機能(一部モデルのみ)                                                                                      |
|----------|----------------------------------------------------------------------------------------------------|----------------------------------------------------------------------------------------------------|
| 電源       | <ul> <li>コンピュータの電源が切れているときにボタンを押すと、Windows が起動します</li> </ul>                                                      | ボタンを押すと、コンピュータがシャットダウ<br>ンします                                                                                |
| ወ        | <ul> <li>コンピュータの電源が入っているときにボタンを押すと、コンピュータの電源ボタンと同じように機能します。詳しくは、コンピュータに付属の説明書を参照してください</li> </ul>                 |                                                                                                    |
|          | <mark>注記</mark> : コンピュータの電源が切れていると<br>きには、マルチメディア リモコンは使用で<br>きません                                                |                                                                                                    |
|          | <ul> <li>コンピュータがスリープ状態のときに短く押<br/>すと、スリープが終了します</li> </ul>                                                        |                                                                                                    |
|          | <ul> <li>コンピュータがハイバネーション状態のとき<br/>に短く押すと、ハイバネーションが終了しま<br/>す</li> </ul>                                           |                                                                                                    |
| 録画番組     | [放送中のテレビ]モードのときにこのボタンを押<br>すと、現在の番組の録画を開始します                                                                      | [放送中のテレビ]モードのときにこのボタンを押<br>すと、現在の番組の録画を開始します                                                                 |
| 矢印、OK    | <ul> <li>矢印ボタンを押すと、メニュー、ウィンドウ、プログラム間を移動します。[Windows Media Center]ウィンドウに表示されている<br/>したの間でおいたたちがまえこともです。</li> </ul> | <ul> <li>矢印ボタンを押すと、メニュー、ウィンドウ、プログラム間を移動します。[Windows Media Center]ウィンドウに表示されている場合の間エポイントを移動することもエキ</li> </ul> |
| ·∄ Ok ∄· | 操作の間でポインタを移動することもできま<br>す                                                                                         | 操作の間でホインタを移動することもでき<br>ます                                                                                    |
| ÷        | <ul> <li>OK ボタンを押して、希望する操作を選択し<br/>ます。OK ボタンは入力ボタンと同様に機能<br/>します</li> </ul>                                       | <ul> <li>OK ボタンを押して、希望する操作を選択<br/>します。OK ボタンは入力ボタンと同様に<br/>機能します</li> </ul>                                  |
|          | 注記: 放送中のテレビ番組を視聴している<br>場合は、OK ボタンを押すと前のチャンネル<br>に切り替わります。もう一度 OK ボタンを押<br>すと、視聴していた元のチャンネルに戻りま<br>す              |                                                                                                    |
| ガイド      | ボタンを押すと、EPG(電子番組ガイド)が開き<br>ます。インターネット接続が必要な場合がありま<br>す                                                            | ボタンを押すと、[Windows Media Center]の電<br>子番組ガイドが開きます                                                              |

| ボタン           | Windows での機能                                                            | [QuickPlay]の機能(一部モデルのみ)                                                       |
|---------------|-------------------------------------------------------------------------|-------------------------------------------------------------------------------|
| <sub>戻る</sub> | ボタンを押すと、アクティブなアプリケーション<br>で backspace キーを押したときの「戻る」機能を<br>実行します         | ボタンを押すと、アクティブなアプリケーショ<br>ンで <mark>backspace</mark> キーを押したときの「戻る」機<br>能を実行します  |
| ミュート(消音)      | <ul> <li>ボタンを押すと、スピーカーの音が消えます</li> </ul>                                | <ul> <li>ボタンを押すと、スピーカーの音が消えます</li> </ul>                                      |
| <b>1</b> 0    | <ul> <li>消音中にボタンを押すと、スピーカーの音量<br/>が元に戻ります</li> </ul>                    | <ul> <li>消音中にボタンを押すと、スピーカーの音量が元に戻ります</li> </ul>                               |
| 音量上げ          | ボタンを押すと、スピーカーの音量が上がります                                                  | ボタンを押すと、スピーカーの音量が上がりま<br>す                                                    |
| <b>(</b> ))   |                                                                         |                                                                               |
| 音量下げ          | ボタンを押すと、スピーカーの音量が下がります                                                  | ボタンを押すと、スピーカーの音量が下がりま<br>す                                                    |
| <b>I</b>      |                                                                         |                                                                               |
| 前へ戻る          | <ul> <li>放送中のテレビ番組を視聴しているときにボ<br/>タンを押すと、7秒前の画面に戻ります</li> </ul>         | <ul> <li>ボタンを押すと、前のトラックまたはチャ<br/>プタに戻ります</li> </ul>                           |
| ◀             | <ul> <li>番組ガイドを表示しているときにボタンを押<br/>すと、12 時間前の番組ガイドに戻ります</li> </ul>       | <ul> <li>放送中のテレビ番組を視聴しているときに<br/>ボタンを押すと、その番組の視聴を開始し<br/>た時点に移動します</li> </ul> |
|               | <ul> <li>ボタンを押すと、前のトラックまたはチャプ<br/>タに戻ります</li> </ul>                     | עד עריין אראיין אראין אין אראין אראין אין אראין אין אין אין א                 |
| 再生/一時停止       | <ul> <li>メディアが再生されていないときにボタンを<br/>押すと、選択したメディアが再生されます</li> </ul>        | <ul> <li>メディアが再生されていないときにボタン<br/>を押すと、選択したメディアが再生されま<br/>す</li> </ul>         |
| ►II           | <ul> <li>メディアの再生中にボタンを押すと、メディ<br/>アが一時停止します</li> </ul>                  | <ul> <li>メディアの再生中にボタンを押すと、メ</li> <li>ディアが一時停止します</li> </ul>                   |
| 巻き戻し          | <ul> <li>ボタンを押すと、選択したメディアが巻き戻<br/>されます</li> </ul>                       | <ul> <li>ボタンを押すと、選択したメディアが巻き</li> <li>戻されます</li> </ul>                        |
|               | <mark>注記</mark> : MP3 ファイルには使用できませ<br>ん。また、一部の動画ファイルでは使用でき<br>ない場合があります | <mark>注記</mark> : MP3 ファイルには使用できませ<br>ん。また、一部の動画ファイルでは使用で<br>きない場合があります       |
|               | • ボタンを押すと、動画が巻き戻されます                                                    | • ボタンを押すと、動画が巻き戻されます                                                          |
|               | <ul> <li>ボタンを押すと、放送中のテレビ番組は 30<br/>分の一時停止バッファの開始位置に移動します</li> </ul>     | <ul> <li>ボタンを押すと、放送中のテレビ番組は30<br/>分の一時停止バッファの開始位置に移動し<br/>ます</li> </ul>       |
|               | <ul> <li>ボタンを押すと、テレビ番組ガイドが3時</li> <li>間前に戻ります</li> </ul>                | <ul> <li>ボタンを押すと、テレビ番組ガイドが3時<br/>間前に戻ります</li> </ul>                           |
|               | <ul> <li>巻き戻しボタンを押してから再生ボタンを押<br/>すと、インスタント再生が無効になります</li> </ul>        |                                                                               |
| テンキー          | ボタンを押して、チャンネルを変更したり、テキ<br>ストボックスにテキストを入力したりします                          | ボタンを押して、チャンネルを変更したり、テ<br>キストボックスにテキストを入力したりします                                |
|               | 注記: 数字ボタンを押すたびに、異なる文字が<br>表示されます。入力ボタンを押して、文字を選択<br>します                 |                                                                               |

| ボタン                                          | Windows での機能                                                                                                    | [QuickPlay]の機能(一部モデルのみ)                                                                    |
|----------------------------------------------|----------------------------------------------------------------------------------------------------|--------------------------------------------------------------------------------------------|
| 消去                                           | ボタンを押すと、最後に入力した文字が消去また<br>は削除されます                                                                                                    |                                                                                            |
| 印刷                                           | ボタンを押すと、[QuickPlay]の[マイ ピクチャ]<br>ウィンドウで選択した画像を印刷します                                                                                                    |                                                                                            |
|                                              | <mark>注記</mark> : 一部のモデルでは、印刷ボタンは赤色で<br>す                                                                                                    |                                                                                            |
| 画面切り替え                                       | ボタンを押すと、コンピュータ本体のディスプレ<br>イと外付けディスプレイとの間で表示画面が切り<br>替わります                                                                                                    |                                                                                            |
|                                              | <mark>注記</mark> : 一部のモデルでは、画面切り替えボタン<br>は緑色です                                                                                                    |                                                                                            |
| スナップショット                                     | ボタンを押すと、コンピュータの画面の画像が取<br>り込まれてクリップボードに保存されます                                                                                                    | ボタンを押すと、コンピュータの画面の画像が<br>取り込まれてクリップボードに保存されます                                              |
| ō                                            | <mark>注記</mark> : 一部のモデルでは、スナップショット ボ<br>タンは黄色です                                                                                                    |                                                                                            |
| ズーム                                          | ボタンを押すと、テレビ画面のアスペクト モード<br>が切り替わります                                                                                                    |                                                                                            |
| 0                                            | <mark>注記</mark> :  一部のモデルでは、ズーム ボタンは赤色<br>です                                                                                                    |                                                                                            |
| QuickPlay                                    | ボタンを押すと、[QuickPlay]がプリインストール<br>されているモデルの場合は、[QuickPlay]プログラ<br>ムが起動します。[DVD Play]がプリインストール<br>されているモデルの場合は、[DVD Play]プログラ<br>ムが起動します                                                  | ボタンを押すと、[QuickPlay]の[SmartMenu]に<br>アクセスします                                                |
|                                              | 注記: コンピュータがログオンパスワードを要<br>求するように設定されている場合は、Windows<br>にログオンするよう求められることがあります。<br>ログオンすると、[QuickPlay]または[DVD Play]が<br>起動します。詳しくは、[QuickPlay]または[DVD<br>Play]のソフトウェアのヘルプを参照してください        |                                                                                            |
| <ul><li>放送中のテレビ</li><li><b>〇〇</b></li></ul>  | <ul> <li>ボタンを押すと、テレビ番組が一時停止バッファの最後まで進み、放送中のテレビ番組が再開します。テレビ番組を一時停止しているときにボタンを押すと、放送中のテレビ番組が再開します</li> </ul>                                                                             |                                                                                            |
|                                              | <ul> <li>ボタンを押すと、マルチメディアのソフト<br/>ウェアが開き、放送中のテレビ番組が全画面<br/>モードで開始します</li> </ul>                                                                                                    |                                                                                            |
| <mark>注記</mark> : DVD ボタンは一部のリモコンにのみ搭載されています |                                                                                                    |                                                                                            |
| DVD אבי-                                     | <ul> <li>DVD ボタンを押すと、[QuickPlay]プログラ<br/>ムの DVD 再生機能が起動します(一部のモ<br/>デルのコンピュータのみ)</li> </ul>                                                                                            | <ul> <li>DVD の再生中にボタンを押すと、DVD<br/>ディスク メニューが開きます</li> <li>DVD が再生されていないときにボタンを押</li> </ul> |
|                                              | 注記: コンピュータがログオン パスワー<br>ドを要求するように設定されている場合は、<br>Windows にログオンするよう求められるこ<br>とがあります。ログオンすると、[QuickPlay]<br>または[DVD Play]が起動します。詳しくは、<br>[QuickPlay]または[DVD Play]のソフトウェア<br>のヘルプを参照してください | すと、[QuickPlay]の DVD プレーヤが開き<br>ます                                                          |

| ボタン                                               | Windows での機能                                                                                                    | [QuickPlay]の機能(一部モデルのみ)                                                                                                    |  |
|---------------------------------------------------|----------------------------------------------------------------------------------------------------|----------------------------------------------------------------------------------------------------|--|
| <mark>注記</mark> : Teletext ボタンは一部のリモコンにのみ装備されています |                                                                                                    |                                                                                                    |  |
| Teletext                                          | <ul> <li>利用可能な場合、テレビ番組の放送中に<br/>Teletext を有効にします</li> </ul>                                                                                                    |                                                                                                    |  |
|                                                   | <mark>注記</mark> : Teletext がサポートされていない場<br>合、このボタンは動作しません                                                                                                    |                                                                                                    |  |
|                                                   | <ul> <li>Teletext ボタンを押すと、色分けされたチャンネルまたは赤色、黄色、青色、緑色のトピックが含まれたメニューが表示されます。利用可能な場合、各色のボタンを押すと、同じ色の Teletext ページが開きます</li> </ul>                                                          |                                                                                                    |  |
|                                                   | <mark>注記</mark> : Teletext がサポートされていない場<br>合、これらのボタンは動作しません                                                                                                    |                                                                                                    |  |
| 情報                                                | <ul> <li>ボタンを押すと、テレビ番組の概要やアー<br/>ティスト情報など、選択したメディア ファ<br/>イルに関する利用可能な情報が表示されます</li> </ul>                                                                                              | ボタンを押すと、[QuickPlay]プログラムの情報<br>と設定が表示されます                                                                                                    |  |
| *                                                 | <ul> <li>一部のメディア情報は、取得するため</li> <li>にインターネットへの接続が必要になる場合があります</li> </ul>                                                                                                    |                                                                                                    |  |
|                                                   | <ul> <li>一部のメディアには、この情報が含ま<br/>れていない場合があります</li> </ul>                                                                                                    |                                                                                                    |  |
|                                                   | <ul> <li>ボタンを押すと、画像を回転したり印刷した<br/>りするためのオプションが表示されます</li> </ul>                                                                                                    |                                                                                                    |  |
| Windows Media<br>Center                           | Windows Vista® Home Premium または Windows<br>Vista Ultimate を使用しているコンピュータでボ<br>タンを押すと、[Windows Media Center]のメイ<br>ンメニューが開きます。[Windows Media Center]<br>ボタンは、他のオペレーティング システムでは機<br>能しません | Windows Vista Home Premium または Windows<br>Vista Ultimate を使用しているコンピュータでボ<br>タンを押すと、[Media Center]のメインメニュー<br>が開きます。[Windows Media Center]ボタン<br>は、他のオペレーティング システムでは機能し<br>ません |  |
|                                                   | <mark>注記</mark> : オペレーティング システムを確認するに<br>は、コンピュータの裏面に貼付されているラベル<br>を参照してください                                                                                                    | <b>注記</b> : オペレーティング システムを確認する<br>には、コンピュータの裏面に貼付されているラ<br>ベルを参照してください                                                                                                    |  |
| チャンネル/ページ上                                        | • キーボードの pg up キーと同じ機能です                                                                                                    | • キーボードの pg up キーと同じ機能です                                                                                                    |  |
| ^                                                 | <ul> <li>チャンネルが昇順に並べ替えられます</li> </ul>                                                                                                    | <ul> <li>チャンネルが昇順に並べ替えられます</li> </ul>                                                                                                    |  |
| チャンネル/ページ下                                        | • キーボードの pg dn キーと同じ機能です                                                                                                    | • キーボードの pg dn キーと同じ機能です                                                                                                    |  |
| ¥                                                 | <ul> <li>チャンネルが降順に並べ替えられます</li> </ul>                                                                                                    | <ul> <li>チャンネルが降順に並べ替えられます</li> </ul>                                                                                                    |  |

| ボタン  | Windows での機能                                                                                  | [QuickPlay]の機能(一部モデルのみ)                                                                         |
|------|-----------------------------------------------------------------------------------------------|-------------------------------------------------------------------------------------------------|
| 次へ進む | <ul> <li>放送中の番組または録画番組を視聴している<br/>ときにボタンを押すと、30 秒後の画面に進<br/>れます、ギタンを押すと、30 秒後の画面に進</li> </ul> | <ul> <li>ボタンを押すと、次のトラックまたはチャ<br/>プタに進みます</li> </ul>                                             |
| ►I   | みより。ホランを押りて、再工位直が前に進<br>むことにより、その時点で放送中の映像が表<br>示されます                                         | <ul> <li>放送中の番組または録画番組を視聴しているときにボタンを押すと、30秒後の画面に<br/>進みます。ボタンを押すと、90秒後の画面に</li> </ul>           |
|      | <ul> <li>CD を再生しているときにボタンを押すと、</li> <li>1 曲先のトラックに進みます</li> </ul>                             | に進むことにより、その時点で放送中の映<br>像が表示されます                                                                 |
|      | <ul> <li>テレビ番組ガイドを表示しているときにボタンを押すと、12時間後の番組ガイドに進みます</li> </ul>                                | <ul> <li>CD を再生しているときにボタンを押す<br/>と、1 曲先のトラックに進みます</li> </ul>                                    |
| 停止   | ボタンを押すと、実行中のメディアの動作(再<br>生、巻き戻しなど)が停止します。テレビの視聴                                               | ボタンを押すと、実行中のメディアの動作(再<br>生、巻き戻しなど)が停止します。テレビの視                                                  |
| •    | ー時停止バッファがバックグラウンドで録画を続<br>行します                                                                | 聴中にバタンを押すと、[Windows Media<br>Center]の一時停止バッファがバックグラウンド<br>で録画を続行します                             |
| 早送り  | <ul> <li>ボタンを押すと、選択した動画メディアが早送りされます。ボタンを1回押すたびに(3回まで)早送り速度が上がります</li> </ul>                   | <ul> <li>ボタンを押すと、選択した動画メディアが</li> <li>早送りされます。ボタンを1回押すたびに</li> <li>(3回まで)早送り速度が上がります</li> </ul> |
|      | <mark>注記</mark> : 一部の動画ファイルでは、ボタンが<br>動作しない場合があります                                            | <mark>注記</mark> : 一部の動画ファイルでは、ボタン<br>が動作しない場合があります                                              |
|      | <ul> <li>ボタンを押すと、MP3 形式の音楽ファイル<br/>が早送りされます</li> </ul>                                        | <ul> <li>ボタンを押すと、MP3 形式の音楽ファイル<br/>が早送りされます</li> </ul>                                          |
|      | • ボタンを押すと、動画が早送りされます                                                                          | • ボタンを押すと、動画が早送りされます                                                                            |
|      | <ul> <li>ボタンを押すと、テレビ番組ガイドが3時<br/>間後に進みます</li> </ul>                                           | <ul> <li>ボタンを押すと、テレビ番組ガイドが3時</li> <li>間後に進みます</li> </ul>                                        |
| 入力   | ボタンを押すと、希望する操作、メニュー、また<br>はウィンドウのオプションを入力または選択でき<br>ます                                        | ボタンを押すと、希望する操作、メニュー、ま<br>たはウィンドウのオプションを入力または選択<br>できます                                          |

# 3 バッテリの装着

△ **警告**! 安全に関する問題の発生を防ぐため、この製品を使用する場合は、コンピュータに付属して いたバッテリ、HP が提供する交換用バッテリ、または HP から購入した対応するバッテリを使用し てください。

バッテリは消耗品です。使用済みのバッテリは、ユーザ ガイド ディスクまたは[ヘルプとサポート]に ある『規定、安全、および環境に関するご注意』に記載されている指示に従って、正しく処分してく ださい。注意事項を表示するには、[スタート]→[ヘルプとサポート]→[ユーザ ガイド]の順に選択しま す。

マルチメディア リモコンにバッテリを装着するには、以下の手順で操作します。

1. マルチメディア リモコンの背面にあるバッテリ コンパートメント カバーを矢印の方向にスライ ドさせ(1)、カバーを持ち上げて取り外します(2)。

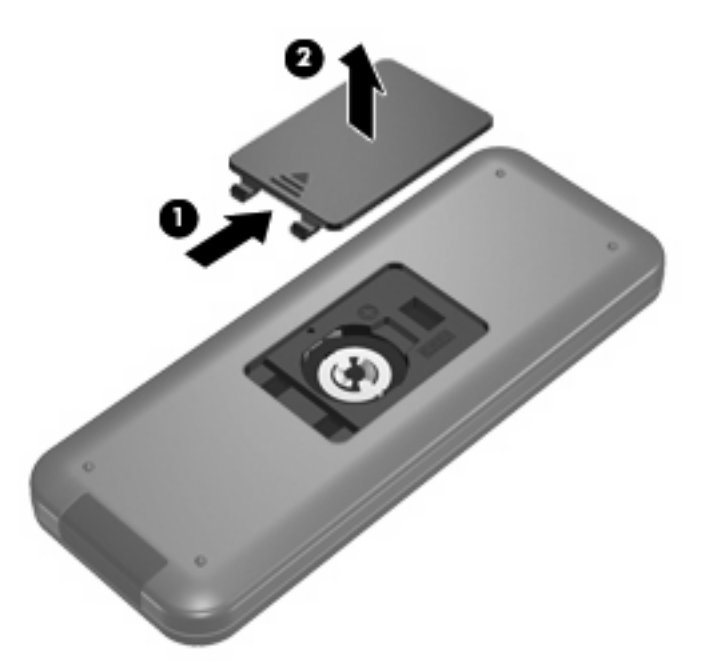

2. バッテリを、プラス(+)面を上に向けてコンパートメントに装着します(1)。

3. バッテリ コンパートメント カバーをバッテリ コンパートメントの位置に合わせて(2)、カバー をスライドさせて閉じます(3)。

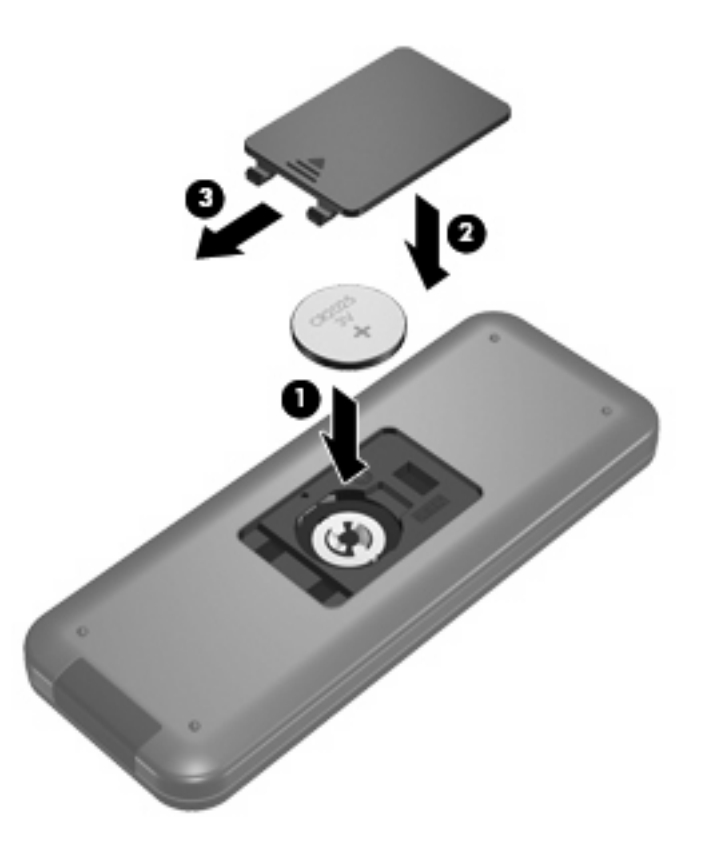

# 4 トラブルシューティング

お使いのマルチメディア リモコンが正常に機能しない場合は、次の解決方法を試してみてください。

- マルチメディアリモコンと、コンピュータまたは別売のドッキングデバイスの赤外線コネクタとの間に障害物がないことを確認します。
- コンピュータまたは別売のドッキングデバイスの赤外線コネクタの受信可能範囲にいることを 確認します。
- バッテリが正しく装着され、充電されていることを確認します。必要に応じてバッテリを交換します。
- 使用しているマルチメディアリモコンが、コンピュータまたは別売のドッキングデバイスの赤 外線コネクタをサポートしていることを確認します。

# 索引

## D

DVD メニュー ボタン 4

### 0

OK ボタン 2

## Q

QuickPlay 1 QuickPlay ボタン 4

## т

Teletext ボタン 5

## W

Windows Media Center ボタン 5

11

## 印刷ボタン 4

お 音量上げボタン 3 音量下げボタン 3

## か

ガイドボタン 2 画面切り替えボタン 4

## さ

再生/一時停止ボタン 3

## L

消去ボタン 4 情報ボタン 5

## す

ズームボタン 4 スナップショット ボタン 4 せ 赤外線レンズ(リモコン受光 部) 1

ち チャンネル/ページ下ボタン 5

0 次へ進むボタン 6

テンキー ボタン 3

٤ トラブルシューティング 9

停止ボタン 6

電源ボタン 2

τ

12 入力ボタン 6

#### は バッテリの装着 7 早送りボタン 6

変更/ページ上ボタン 5

## ほ

放送中のテレビ ボタン 4 ボタン DVD メニュー 4 OK 2 QuickPlay 4 Teletext 5 Windows Media Center 5 印刷 4 音量上げ 3 音量下げ 3 ガイド 2

画面切り替え 4 クイック リファレンス 2 再生 3 消去 4 情報 5 ズーム 4 スナップショット 4 チャンネル/ページ下 5 次へ進む 6 停止 6 テンキー 3 電源 2 入力 6 早送り 6 変更/ページ上 5 放送中のテレビ 4 前へ戻る 3 巻き戻し 3 ミュート 3 戻る 3 矢印 2 録画番組 2

## ま

前へ戻るボタン 3 巻き戻しボタン 3

## 7

ミュート ボタン 3 ŧ

## 戻るボタン 3

も 矢印ボタン 2

## ろ

録画番組ボタン 2

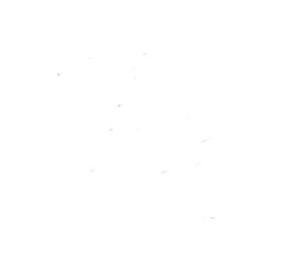